## Webinar «Piano annuale Flussi di Cassa»

20-02-2025

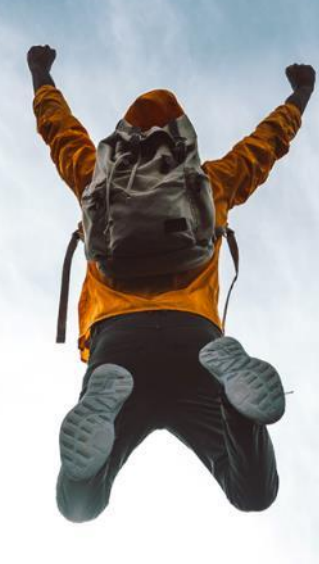

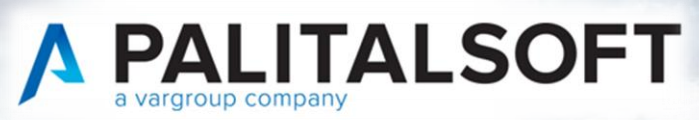

VARGROUP

#### AGENDA

- o Normativa di riferimento
- Verifica disponibilità programma
- o Gestione Piano annuale flussi di cassa
- $\circ$  Novità future

Relatore: Nicola Ferretti Data: 20-02-2025

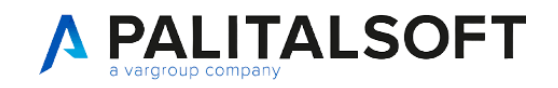

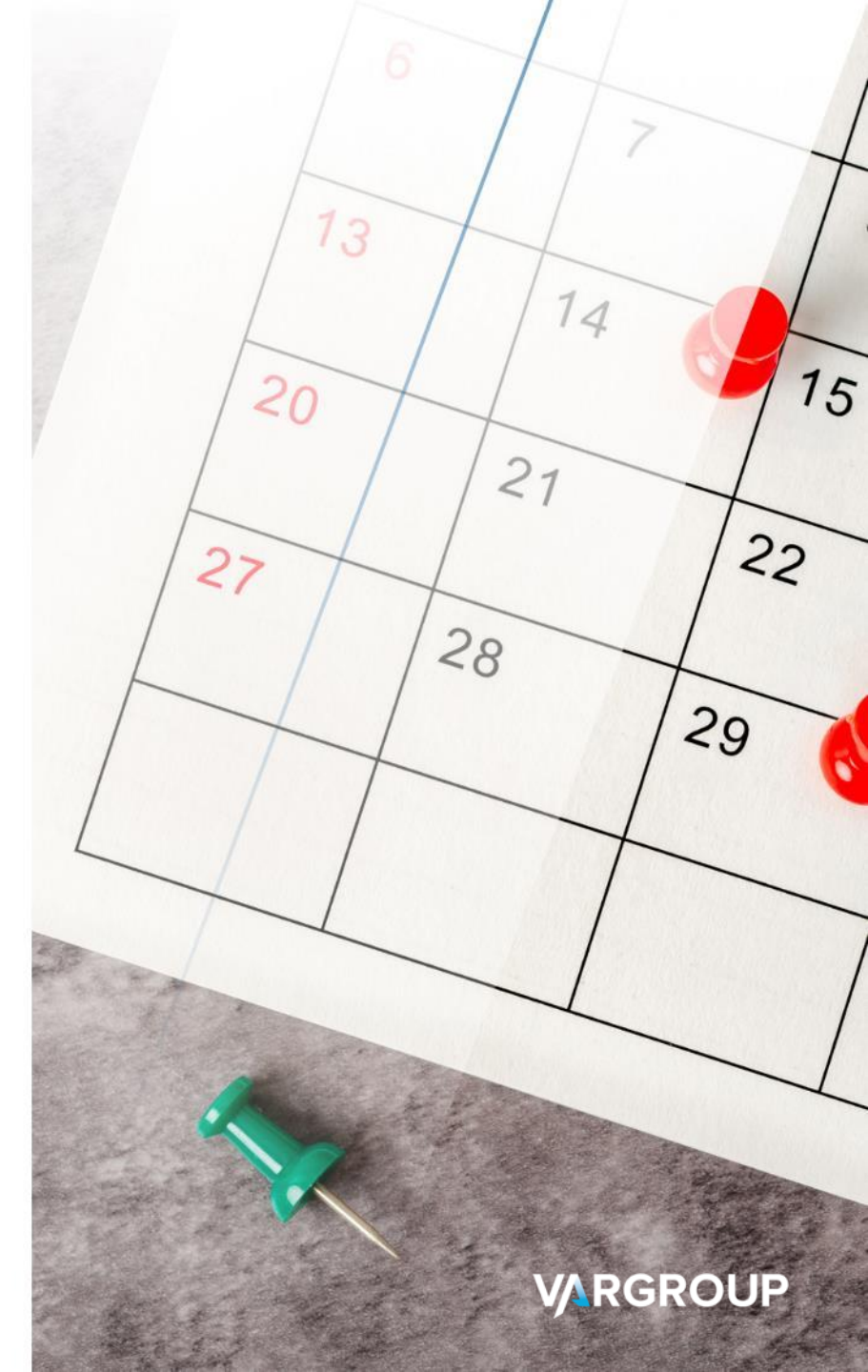

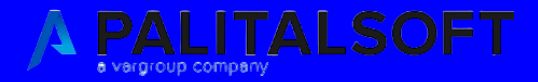

## Normativa ed introduzione

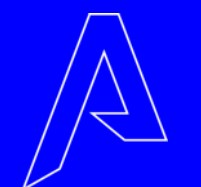

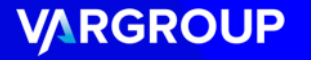

## **NORMATIVA DI RIFERIMENTO (1)**

#### Art. 6 co. 1 e 2 del D.L. n. 155/2024

«[...] le amministrazioni pubbliche, tra cui gli enti locali e i loro enti strumentali, hanno l'obbligo di adottare, <u>entro il 28 febbraio di ciascun</u> <u>anno</u>, un piano annuale dei flussi di cassa, contenente un cronoprogramma dei pagamenti e degli incassi relativi all'esercizio di riferimento [...]»

#### Link decreto legge:

https://www.gazzettaufficiale.it/eli/id/2024/10/19/24G00175/SG

#### Link al modello ufficiale (sito Arconet):

https://www.rgs.mef.gov.it/VERSIONE-I/e\_government/amministrazioni\_pubbliche/arconet/

#### Link al manuale operativo di CWOL:

https://wiki.nuvolaitalsoft.it/lib/exe/fetch.php?media=guide:manuali\_bil ancio:20250218\_manuale\_flussi\_di\_cassa.pdf

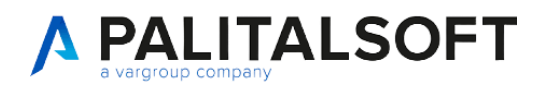

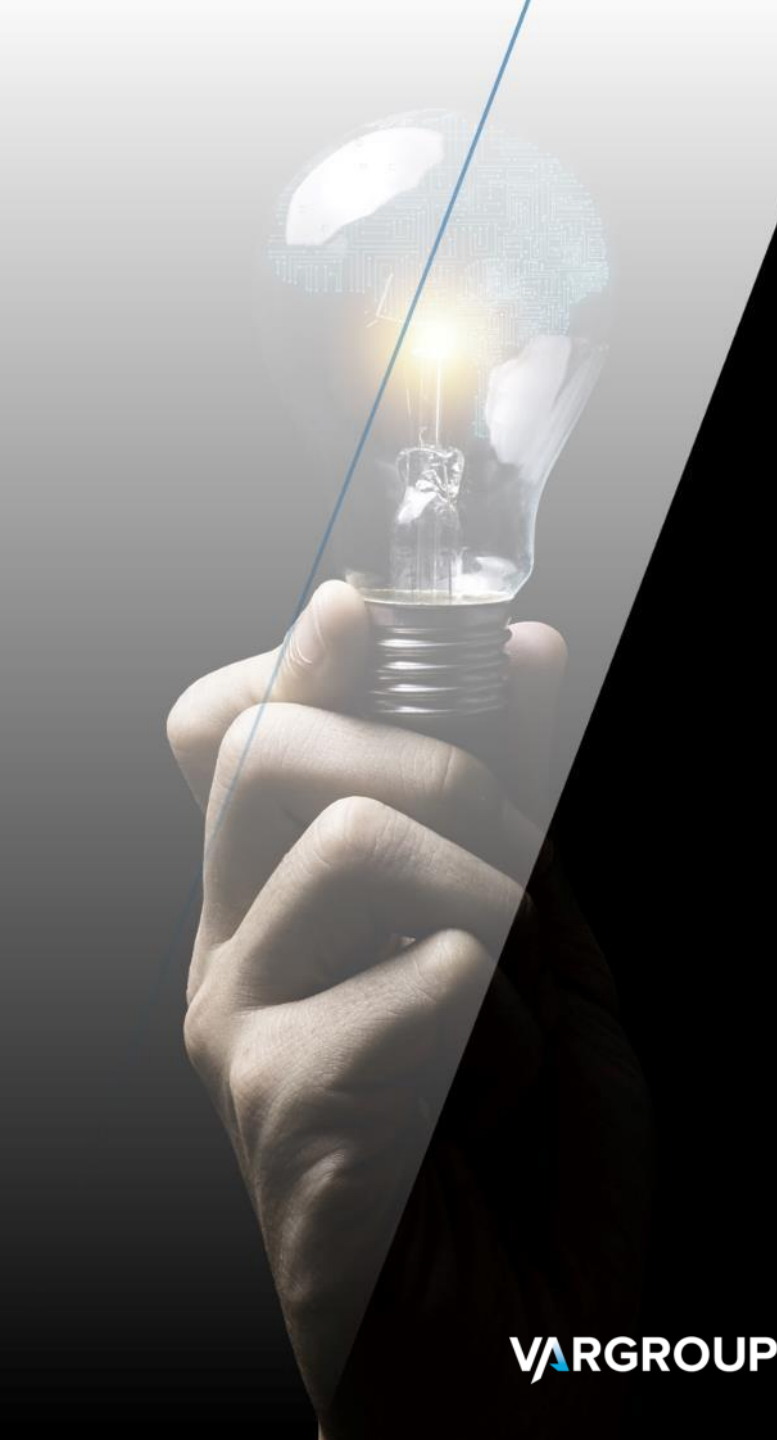

## **VERIFICA DISPONIBILITÀ PROGRAMMA (1)**

#### **Disponibile da mercoledì 19-02-2025**, quindi:

-aggiornamento CWOL >= 19-02-2025

-patch del 19-02-2025 (anche con aggiornamento CWOL < 19-02-2025)

...In generale è disponibile per tutti coloro che riescono ad accedere al seguente menù:

180. Servizi economici
10. Finanziaria
10. Bilancio e Variazioni
120. Piano annuale flussi di cassa

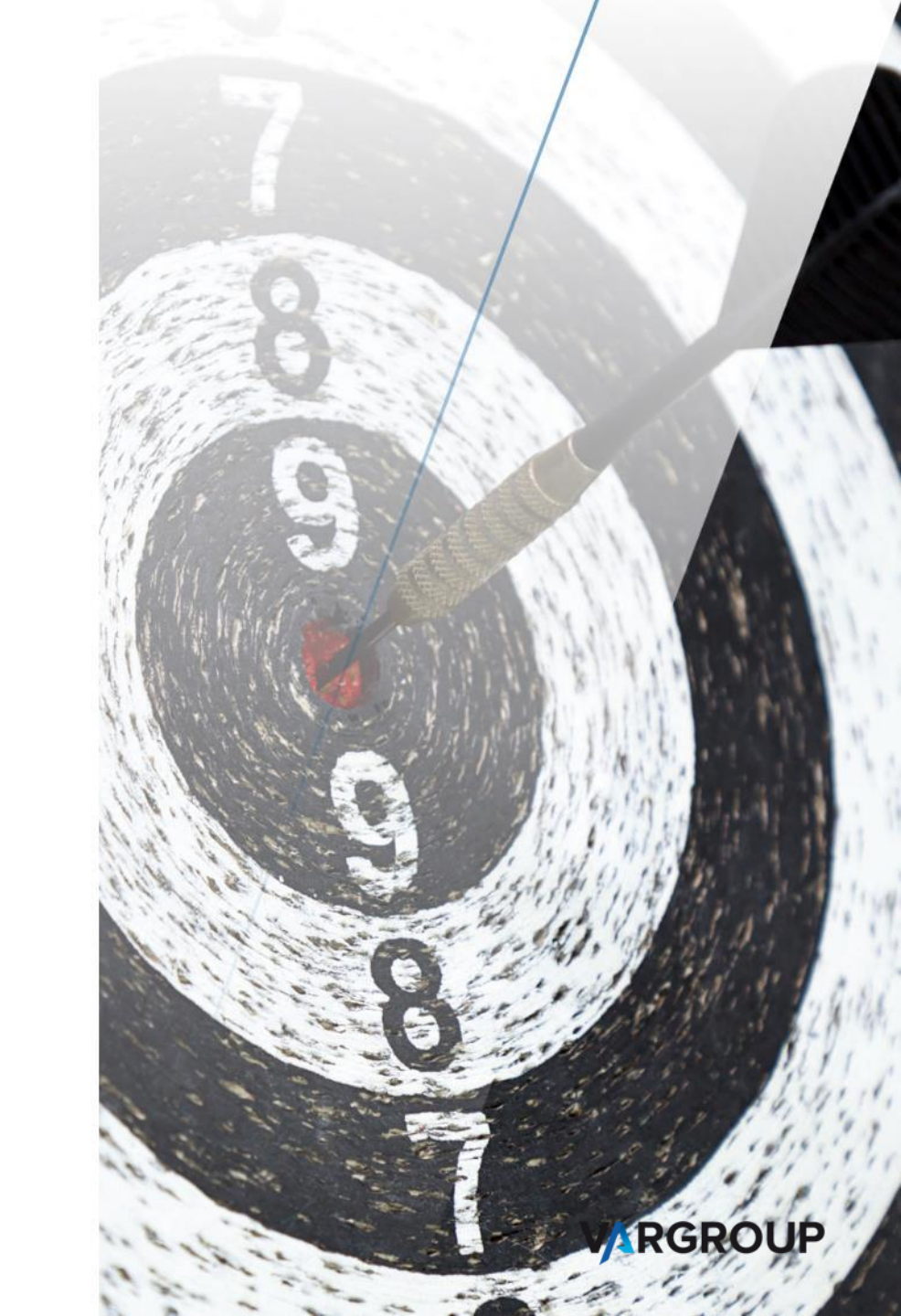

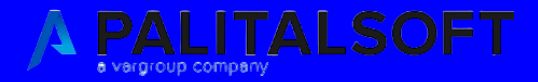

# Gestione Piano annuale flussi di cassa

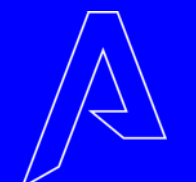

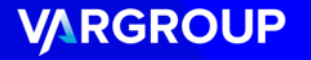

## **ITER OPERATIVO DI GESTIONE**

La gestione del Piano annuale dei flussi di cassa consta di tre fasi:

- ➤ FASE 1: Parametrizzazione estrazione → scelta del dataset (livello di estrazione) e degli altri parametri generali;
- FASE 2: Gestione -> si ha la possibilità di interrogare e/o modificare i dati estratti dalla procedura;
- FASE 3: Estrazione del modello in formato XLSX -> si ha la possibilità di estrarre in formato XLSX i dati elaborati nella fase 2. Viene data la possibilità di fare estrazioni a livello differente.

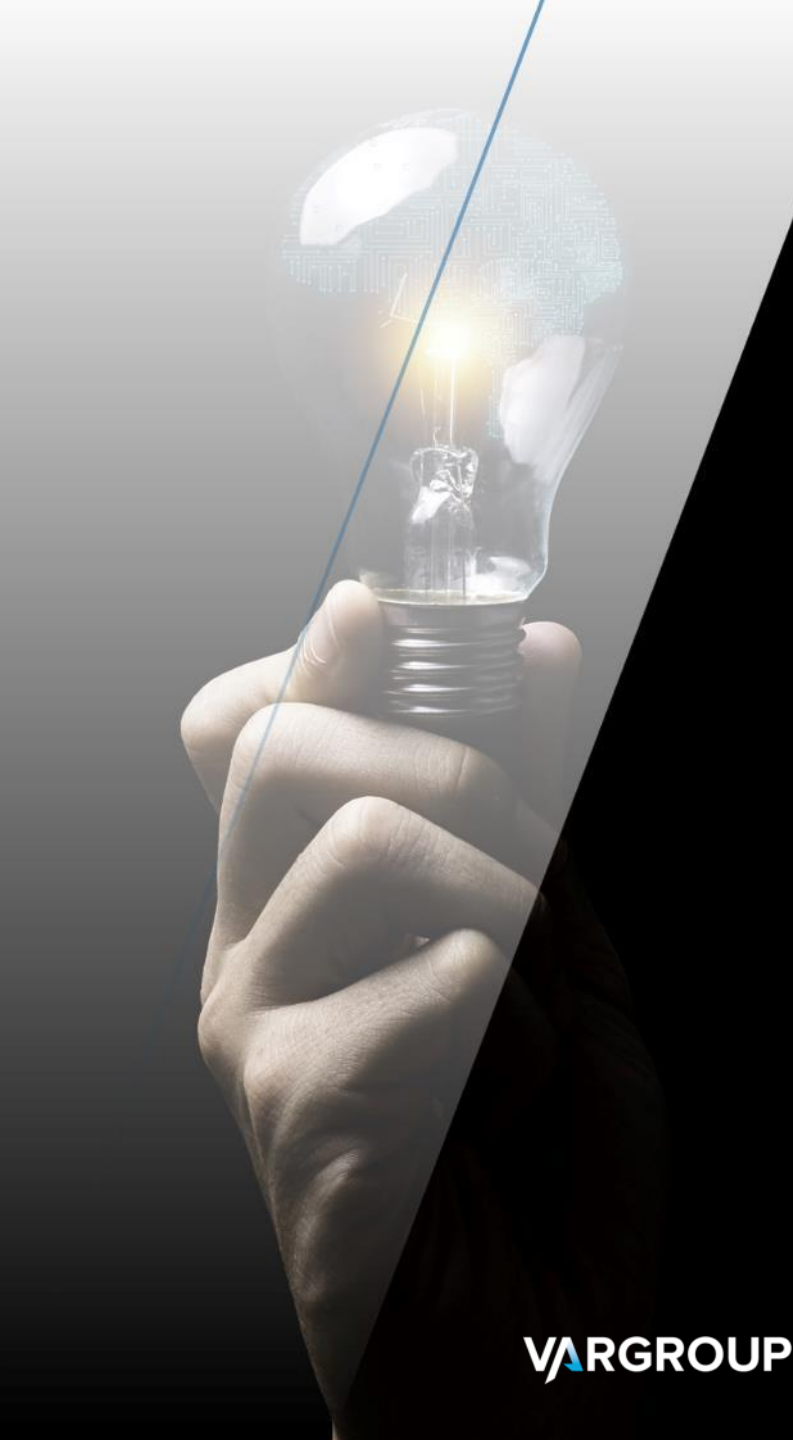

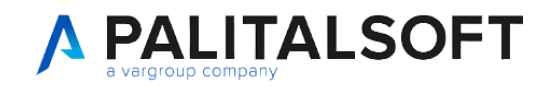

#### FASE 1: PARAMETRIZZAZIONE ESTRAZIONE

- Anno
- Data estrazione
- Includi variazioni bilancio provvisorie
- Atto di assunzione
- Note
- Dataset estrazione
- Modalità di calcolo valori
- Escludi elementi vuoti da dataset

| iglio estrazione flussi di cassa                           |                                                      |   |          |
|------------------------------------------------------------|------------------------------------------------------|---|----------|
| Dati estrazione                                            |                                                      |   |          |
| Anno estrazione 2025 Data estrazione 20/02/2025            |                                                      |   | Aggiungi |
|                                                            | Includi variazioni di bilancio provvisorie 🛛         |   |          |
| Dataset estrazione                                         | Dati richiesti per modello ministeriale 🔹 🗸          |   |          |
| Modalità calcolo valori trimestrali cassa                  | Previsionale (Previsione a fine anno riproporziona 🗸 |   |          |
| Escludi elementi vuoti da dataset                          | Escludi vuoti                                        |   |          |
| Atto di Assunzione: Tipo GM Q Delibera di Giunta           | n. 10 del 20/02/2025 📰 💿                             |   |          |
| ote                                                        |                                                      |   |          |
| ano annuale flussi di cassa - 1° estrazione dell'anno 2025 |                                                      |   |          |
| •                                                          |                                                      |   |          |
|                                                            |                                                      |   |          |
|                                                            |                                                      | • |          |
|                                                            |                                                      |   |          |
|                                                            |                                                      |   |          |
|                                                            |                                                      |   |          |
|                                                            |                                                      |   |          |
|                                                            |                                                      |   |          |
|                                                            |                                                      |   |          |
|                                                            |                                                      |   |          |
|                                                            |                                                      |   |          |
|                                                            |                                                      |   |          |
|                                                            |                                                      |   |          |
|                                                            |                                                      |   |          |

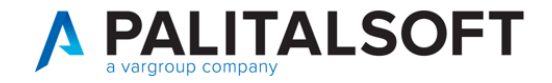

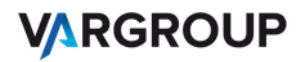

## FASE 2: GESTIONE (1)

•

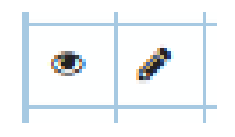

• Sono modificabili tutti i record (livello di PF / voce di bilancio) in cui compare l'icona delle matita

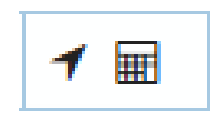

- Dati aggiuntivi e anteprima
- Possibilità di inserire alcuni dati aggiuntivi (fondo cassa iniziale, quota vincolata) e di effettuare un'anteprima del modello prima della generazione del file ufficiale.

Si ha la possibilità di interrogare una porzione di bilancio o la singola voce di bilancio

👼 Crea modelli Consente di creare il modello in formato XLSX. Il livello di dettaglio è bottom-up (*dal basso verso l'alto*) assunzione

🗟 Visualizza modelli

• I modelli prodotti a partire da una determinata elaborazione sono salvati sul documentale Alfresco

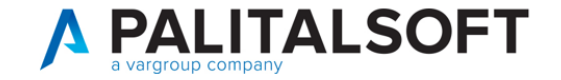

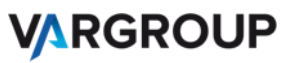

## FASE 2: GESTIONE (2)

#### OPERATIVITÀ

- Data utilizzata per incassi/pagamenti:
  - OPI a regolarizzazione di provvisorio: DATA PROVVISORIO
  - OPI standard: DATA VALUTA TESORIA (data effettivo pagamento/incasso)
- Gli incassi/pagamenti sono inseriti sempre nella riga del PF di 5° livello.
- In alcune righe compare la dicitura «*Restante parte di*..»; è stata inserita per completezza di calcolo e perché ritenuta utile per avere una rappresentazione integrale dei dati.

| <ul> <li>2 - Trasferimenti correnti</li> </ul>                                                   |  |
|--------------------------------------------------------------------------------------------------|--|
| <ul> <li>2.1 - Trasferimenti correnti</li> </ul>                                                 |  |
| <ul> <li>2.1.1 - Trasferimenti correnti da Amministrazioni pubbliche</li> </ul>                  |  |
| 2.1.1.1 - Trasferimenti correnti da Amministrazioni Centrali                                     |  |
| O 2.1.1.1.1 - Trasferimenti correnti da Ministeri                                                |  |
| O 2.1.1.1.2 - Trasferimenti correnti da Ministero dell'Istruzione - Istituzioni Scola            |  |
| O 2.1.1.1.3 - Trasferimenti correnti da Presidenza del Consiglio dei Ministri                    |  |
| O 2.1.1.1.4 - Trasferimenti correnti da Organi Costituzionali e di rilievo costituzio            |  |
| O 2.1.1.1.5 - Trasferimenti correnti da Agenzie Fiscali                                          |  |
| igodoldoldoldoldoldoldoldoldoldoldoldoldol                                                       |  |
| O 2.1.1.1.7 - Trasferimenti correnti da Gruppo Equitalia                                         |  |
| O 2.1.1.1.8 - Trasferimenti correnti da Anas S.p.A.                                              |  |
| ${igodol 0}$ 2.1.1.1.9 - Trasferimenti correnti da altri enti centrali produttori di servizi eco |  |
| ${igodol 0}$ 2.1.1.1.10 - Trasferimenti correnti da autorità amministrative indipendenti         |  |
| O 2.1.1.1.11 - Trasferimenti correnti da enti centrali a struttura associativa                   |  |
| O 2.1.1.1.12 - Trasferimenti correnti da enti centrali produttori di servizi assiste             |  |
| O 2.1.1.1.13 - Trasferimenti correnti da enti e istituzioni centrali di ricerca e Istit          |  |
| O 2.1.1.1.14 - Trasferimenti correnti da Stato - Fondo Sanitario Nazionale - finar               |  |
| O 2.1.1.1.999 - Trasferimenti correnti da altre Amministrazioni Centrali n.a.c.                  |  |

|   |   | - E.02              | Trasferimenti correnti                                        |
|---|---|---------------------|---------------------------------------------------------------|
|   |   | - E.02.01           | Trasferimenti correnti                                        |
|   |   | - E.02.01.01        | Trasferimenti correnti da Amministrazioni pubbliche           |
|   |   | - E.02.01.01.01     | Trasferimenti correnti da Amministrazioni Centrali            |
| ۲ | ø | O E.02.01.01.01.001 | Trasferimenti correnti da Ministeri                           |
| ۲ | ø | O E.02.01.01.01.*** | Restante parte di Trasferimenti correnti da Amministrazioni C |
|   |   | - E.02.01.01.02     | Trasferimenti correnti da Amministrazioni Locali              |
| ۲ | ø | O E.02.01.01.02.001 | Trasferimenti correnti da Regioni e province autonome         |
| ۲ | ø | O E.02.01.01.02.*** | Restante parte di Trasferimenti correnti da Amministrazioni L |
|   |   |                     |                                                               |

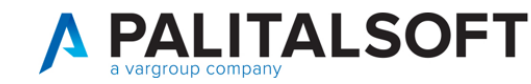

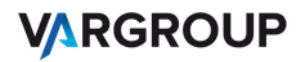

## FASE 2: GESTIONE (3)

#### OPERATIVITÀ

• Le singole righe sono modificabili solo se vi sono effettivamente dati

| CE    | ED Home Piano annuale flussi di cassa 🔰 |                                    |                                                                                                 |     |                       |                 |                     |                      |                     |                      |                     |                      |                     |
|-------|-----------------------------------------|------------------------------------|-------------------------------------------------------------------------------------------------|-----|-----------------------|-----------------|---------------------|----------------------|---------------------|----------------------|---------------------|----------------------|---------------------|
| Piano | annu                                    | iale flussi di cassa               |                                                                                                 |     |                       |                 |                     |                      |                     |                      |                     |                      |                     |
| Da    | Dataset estrazione                      |                                    |                                                                                                 |     |                       |                 |                     |                      |                     |                      |                     |                      |                     |
|       |                                         |                                    |                                                                                                 |     |                       | Primo trim      | estre 2025          | Dati a tutto il seco | ndo trimestre 2025  | Dati a tutto il terz | to trimestre 2025   | Dati a tutto il quar | to trimestre 2025   |
|       |                                         | Piano finanziario/Voce di bilancio | Descrizione                                                                                     |     | Stato riga            | Dati SIOPE 2023 | Previsioni di cassa | Dati SIOPE 2023      | Previsioni di cassa | Dati SIOPE 2023      | Previsioni di cassa | Dati SIOPE 2023      | Previsioni di cassa |
|       |                                         |                                    |                                                                                                 |     | TUTTI 🗸               |                 |                     |                      |                     |                      |                     |                      |                     |
|       |                                         | - ENTRATE                          | Entrate                                                                                         |     | Importi non elaborati | 104,99          | 13.298.493,83       | 10.228,28            | 26.596.787,60       | 18.475,50            | 39.895.081,28       | 21.686,90            | 53.193.374,86       |
|       |                                         | + E.01                             | Entrate correnti di natura tributaria, contributiva e perequativa                               | 1 📰 | Importi non elaborati | 0,00            | 8.351.237,84        | 0,00                 | 16.702.475,70       | 0,00                 | 25.053.713,53       | 0,00                 | 33.404.951,34       |
|       |                                         | + E.02                             | Trasferimenti correnti                                                                          | 1   | Importi non elaborati | 0,00            | 174.091,03          | 100,00               | 348.182,05          | 100,00               | 522.273,06          | 297,34               | 696.364,07          |
|       |                                         | — E.03                             | Entrate extratributarie                                                                         | 1 📰 | Importi non elaborati | 0,00            | 1.796.125,29        | 100,00               | 3.592.250,53        | 103,22               | 5.388.375,76        | 103,22               | 7.184.500,90        |
|       |                                         | - E.03.01                          | Vendita di beni e servizi e proventi derivanti dalla gestione dei beni                          | 1 🖩 | Importi non elaborati | 0,00            | 1.609.974,73        | 100,00               | 3.219.949,43        | 103,22               | 4.829.924,10        | 103,22               | 6.439.898,74        |
|       |                                         | - E.03.01.01                       | Vendita di beni                                                                                 | 1   | Importi non elaborati | 0,00            | 4.676,05            | 100,00               | 9.352,10            | 100,00               | 14.028,15           | 100,00               | 18.704,20           |
|       |                                         | - E.03.01.01.01                    | Vendita di beni                                                                                 | 1 🖩 | Importi non elaborati | 0.00            | 4 676 05            | 100.00               | 9 352 10            | 100.00               | 14 028 15           | 100.00               | 18 704 20           |
|       |                                         | NO – E.03.01.01.001                | Proventi dalla vendita di beni di consumo                                                       | 1 📰 | Importi non elaborati | 0,00            | 344,00              | 0,00                 | 688,00              | 0,00                 | 1.032,00            | 0,00                 | 1.376,00            |
| ۲     | ø                                       | O 3010101.30101.01.02              | Proventi dalla vendita di beni di consumo                                                       | 1 📰 | Importi non elaborati | 0,00            | 344,00              | 0,00                 | 688,00              | 0,00                 | 1.032,00            | 0,00                 | 1.376,00            |
| ۲     |                                         | - E.03.01.01.004                   | Proventi da energia, acqua, gas e riscaldamento                                                 | 1 🖩 | Importi non elaborati | 0,00            | 3.475,00            | 100,00               | 6.950,00            | 100,00               | 10.425,00           | 100,00               | 13.900,00           |
| ۲     | ø                                       | O 3010101.30101.01.04              | Proventi da energia, acqua, gas e riscaldamento                                                 | 1   | Importi non elaborati | 0,00            | 3.475,00            | 0,00                 | 6.950,00            | 0,00                 | 10.425,00           | 0,00                 | 13.900,00           |
|       | -                                       | T E.05.01.01.01.999                | Proventi da vendita di beni n.a.c.                                                              | 7 📖 | importi non elaborati | 0,00            | 857,05              | 0,00                 | 1.714,10            | 0,00                 | 2.571,15            | 0,00                 | 5.428,20            |
|       |                                         | + E.03.01.02                       | Entrate dalla vendita e dall'erogazione di servizi                                              | 1 📰 | Importi non elaborati | 0,00            | 666.279,85          | 0,00                 | 1.332.559,68        | 0,00                 | 1.998.839,50        | 0,00                 | 2.665.119,30        |
|       |                                         | + E.03.01.03                       | Proventi derivanti dalla gestione dei beni                                                      | 1 📰 | Importi non elaborati | 0,00            | 939.018,83          | 0,00                 | 1.878.037,65        | 3,22                 | 2.817.056,45        | 3,22                 | 3.756.075,24        |
|       |                                         | + E.03.02                          | Proventi derivanti dall'attività di controllo e repressione delle irregolarità e degli illeciti | 1 🖩 | Importi non elaborati | 0,00            | 128.055,15          | 0,00                 | 256.110,31          | 0,00                 | 384.165,46          | 0,00                 | 512.220,60          |
|       |                                         | + E.03.03                          | Interessi attivi                                                                                | 1 🖬 | Importi non elaborati | 0,00            | 100,91              | 0,00                 | 201,81              | 0,00                 | 302,72              | 0,00                 | 403,62              |
|       |                                         | + E.03.05                          | Rimborsi e altre entrate correnti                                                               | 1 🖬 | Importi non elaborati | 0.00            | 57.994.50           | 0.00                 | 115.988.98          | 0.00                 | 173.983.48          | 0.00                 | 231.977.94          |

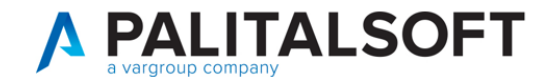

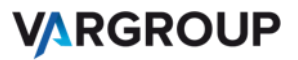

## FASE 2: GESTIONE (4)

OPERATIVITÀ

• Gestione somme vincolate  $\rightarrow$  viene utilizzata la gestione vincoli di CWOL

Quali vincoli? Quelli che rispettano contemporaneamente questi requisiti:

- 1. Vincoli con radice C (tutti i livelli foglia del vincolo C) PARTE VINCOLATA)
- 2. Vincoli dove sono attività i controlli della cassa vincolata (conto tesoreria inserito in anagrafica vincoli)
- 3. Conto di tesoreria inserito al punto 2 deve essere vincolato

NB: Tutte le somme vincolate possono essere modificate manualmente mediante la funzione di anteprima del modello

• E' possibile delegare la modifica delle previsioni ai Responsabili degli Uffici periferici

|                                                                                                    |                                   |                                      |                                          |                                      | Riga el                               | aborata in modalità de               | efinitiva 🗌                             |  |  |
|----------------------------------------------------------------------------------------------------|-----------------------------------|--------------------------------------|------------------------------------------|--------------------------------------|---------------------------------------|--------------------------------------|-----------------------------------------|--|--|
| Piano Finanziario 1 1 1 1 Arretrati per anni precedenti corrisposti al personale a tempo indeterminato                                |                                   |                                      |                                          |                                      |                                       |                                      |                                         |  |  |
| Voce di bilancio 0101101 0101 101 01 Arretrati per anni precedenti corrisposti al personale a tempo indeterminato - Fonte fin. avanzo |                                   |                                      |                                          |                                      |                                       |                                      |                                         |  |  |
|                                                                                                    |                                   |                                      | area da per anna                         | precedenti compose                   | ai personale a temp                   | •                                    |                                         |  |  |
|                                                                                                    |                                   |                                      |                                          |                                      |                                       |                                      |                                         |  |  |
|                                                                                                    |                                   |                                      |                                          |                                      |                                       |                                      |                                         |  |  |
| Primo trim                                                                                                    | estre 2025                        | Dati a fine second                   | do trimestre 2025                        | Dati a fine terzo                    | trimestre 2025                        | Dati a fine quart                    | o trimestre 2025                        |  |  |
| Primo trim<br>Dati SIOPE 2023                                                                                                    | estre 2025<br>Previsioni di cassa | Dati a fine secon<br>Dati SIOPE 2023 | do trimestre 2025<br>Previsioni di cassa | Dati a fine terzo<br>Dati SIOPE 2023 | trimestre 2025<br>Previsioni di cassa | Dati a fine quart<br>Dati SIOPE 2023 | o trimestre 2025<br>Previsioni di cassa |  |  |

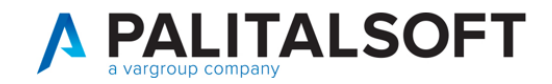

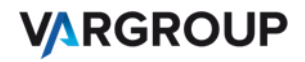

## FASE 3: ESTRAZIONE MODELLO IN FORMATO XLSX (1)

• E' possibile selezionare il livello di dettaglio utilizzando una logica bottom-up (*dal basso verso l'alto*) con riferimento al dataset scelto nella fase 1.

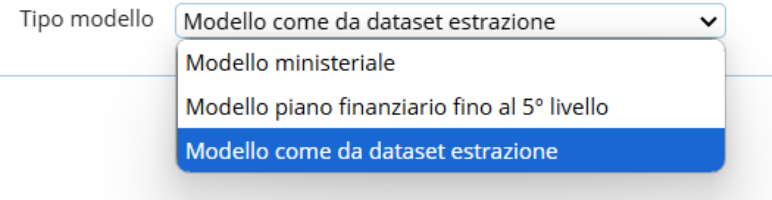

|         | DATASET               | MODELLO VOCE BILANCIO | MODELLO PF 5° LIVELLO | MOD. MINISTERIALE |
|---------|-----------------------|-----------------------|-----------------------|-------------------|
| Esempio | Mod. ministeriale     | Νο                    | No                    | Sì                |
|         | Mod. PF 5° livello    | No                    | Sì                    | Sì                |
|         | Mod. voce di bilancio | Sì                    | Sì                    | Sì                |

• Il modello può essere salvato nel documentale Affresco

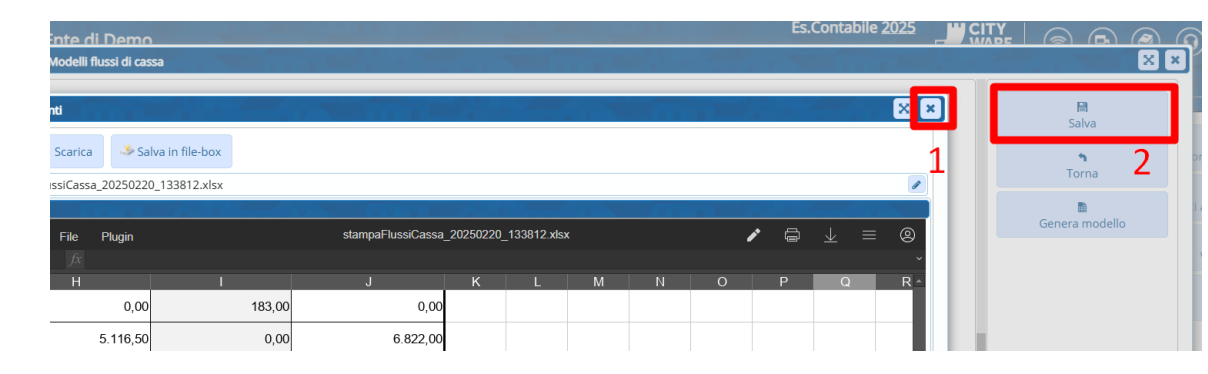

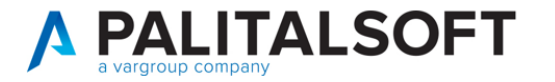

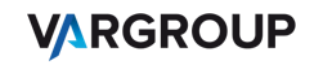

#### FASE 3: ESTRAZIONE MODELLO IN FORMATO XLSX (2)

- Un determinato dataset può avere N estrazioni fatte su livelli diversi.
- Tutte le estrazioni salvate sono successivamente visualizzabili scaricandole da Alfresco
- Non è possibile cancellare un'estrazione che contenga un modello salvato su Alfresco
- E' possibile scaricare il modello XLSX e modificarlo in locale, tuttavia tale prassi è sconsigliata perché disallinea il dataset di CWOL con il modello ufficiale

| ×  | 曜 Salvataggio automatico 💽 🗟 ペックッマ 20250219-061004.158-stampaFlussiCassa_20250219_180954・Salvato in questo PC v 👂 Cerca |                             |                             |                   |                     |                   |         |                                                         |                        |                    |              |                                                           |                         |                                            |
|----|----------------------------------------------------------------------------------------------------|-----------------------------|-----------------------------|-------------------|---------------------|-------------------|---------|---------------------------------------------------------|------------------------|--------------------|--------------|-----------------------------------------------------------|-------------------------|--------------------------------------------|
| F  | ile Home Inserisci                                                                                                    | Layout di pagina            | Formule Dati                | Revision          | e Visualizz         | a Automa          | atizza  | Guida /                                                 | Acrobat                |                    |              |                                                           |                         |                                            |
|    | abc EI E                                                                                                    | 123<br>stiche<br>di lavoro  | Verifica<br>accessibilità ~ | る<br>す<br>Traduci | Mostra<br>modifiche | Nuovo<br>commento | Elimina | Commente                                                | Commento<br>successivo | Mostra<br>commenti | Note         | Rimuovi<br>protezione foglio                              | Proteggi ca<br>di lavor | rtella Consenti A<br>p modifica intervalli |
|    | Strumenti di correzione                                                                                                 | Prestazioni                 | Accessibilità               | Lingua            | Modifiche           |                   |         | Commen                                                  | ti                     |                    | Note         | , ,                                                       |                         | Proteggi                                   |
| C1 | $c_{12}  \checkmark  \vdots  \times  \checkmark  f_x  \checkmark  = c_{13} + c_{14}$                                    |                             |                             |                   |                     |                   |         |                                                         |                        |                    |              |                                                           |                         |                                            |
|    | А                                                                                                    |                             |                             | в                 |                     |                   |         | (                                                       | С                      |                    | D            | E                                                         |                         | F                                          |
| 1  |                                                                                                    | ĺ                           |                             |                   |                     |                   |         |                                                         |                        |                    |              |                                                           |                         | Riscossioni (in c/c                        |
| 2  | Codice SIOPE                                                                                                    |                             | Des                         | crizione          |                     |                   |         | Primo trimestre 2025<br>(dati cumulati dal 1/1 al 31/3) |                        |                    | (da          | Secondo trimestre 2025<br>(dati cumulati dal 1/1 al 30/6) |                         |                                            |
| 3  |                                                                                                    | Descrizione                 |                             |                   |                     |                   |         | SIOPE                                                   | 2023                   | Previsio           | oni di cassa | SIOPE                                                     | 2023                    | Previsioni di cassa                        |
| 4  |                                                                                                    | FONDO DI CAS                | SA ALL'INIZIC               | DELL'A            | NNO                 |                   | Î       | 12:                                                     | 3.456.789,00           |                    | 654          | ,00                                                       | ,                       |                                            |
| 5  |                                                                                                    | di cui con vincolo di cassa |                             |                   |                     |                   |         |                                                         |                        |                    | 654          | ,00                                                       |                         |                                            |
| 6  |                                                                                                    | v                           |                             |                   |                     |                   |         |                                                         |                        |                    |              |                                                           |                         |                                            |
| 7  | E.1.01                                                                                                    | Tributi                     |                             |                   |                     |                   | Ĩ       |                                                         | 0,00                   |                    | 8.351.237    | ,84                                                       | 0,00                    | 16.702.475,7                               |
| 8  | F 1 01 01                                                                                                    | Imnoeta taeea a nr          | ovonti seeimilst            |                   |                     |                   | 1       |                                                         | 0.00                   |                    | 8 351 237    | 84                                                        | 0.00                    | 16 702 //75 7                              |

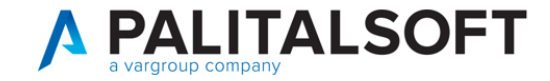

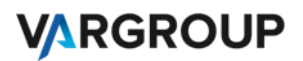

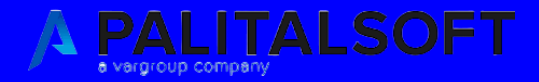

# Novità future

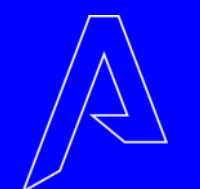

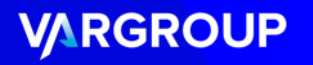

## ...NOVITÀ FUTURE

E' in corso di analisi la possibilità di importare in CWOL il file XML scaricabile dal sito SIOPE (<u>www.siope.it</u>) che contiene gli incassi ed i pagamenti effettivi dell'Ente.

| Accessibilità   <u>O</u> ocumentazione RCS   <u>S</u> uida   <u>Uniks</u>   <u>Suntatto</u> | IL SITO DEL SI      | STEMA INFORMATIVO DELLE OPERAZIONI DEGLI ENTI PUBBLICI                                |                                            | SIOPE          |
|---------------------------------------------------------------------------------------------|---------------------|---------------------------------------------------------------------------------------|--------------------------------------------|----------------|
| Home Enti Aggregati Download Confronti                                                      | Serie Storiche      |                                                                                       |                                            |                |
| 20112 - Switch Euro                                                                         |                     |                                                                                       |                                            | Singolo Ente 📲 |
|                                                                                             |                     | Ecores exist           Comparts         Province - Comuni - 1           Sattosemparts | Citta' metropolitane - tinioni v<br>v<br>v |                |
|                                                                                             | Ente<br>Resel campi |                                                                                       | Sarsa                                      |                |
|                                                                                             |                     | Visualizza Seris Storicha                                                             |                                            |                |

Seguiranno comunicazioni di aggiornamento.

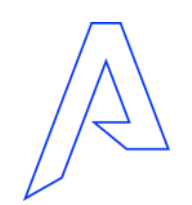

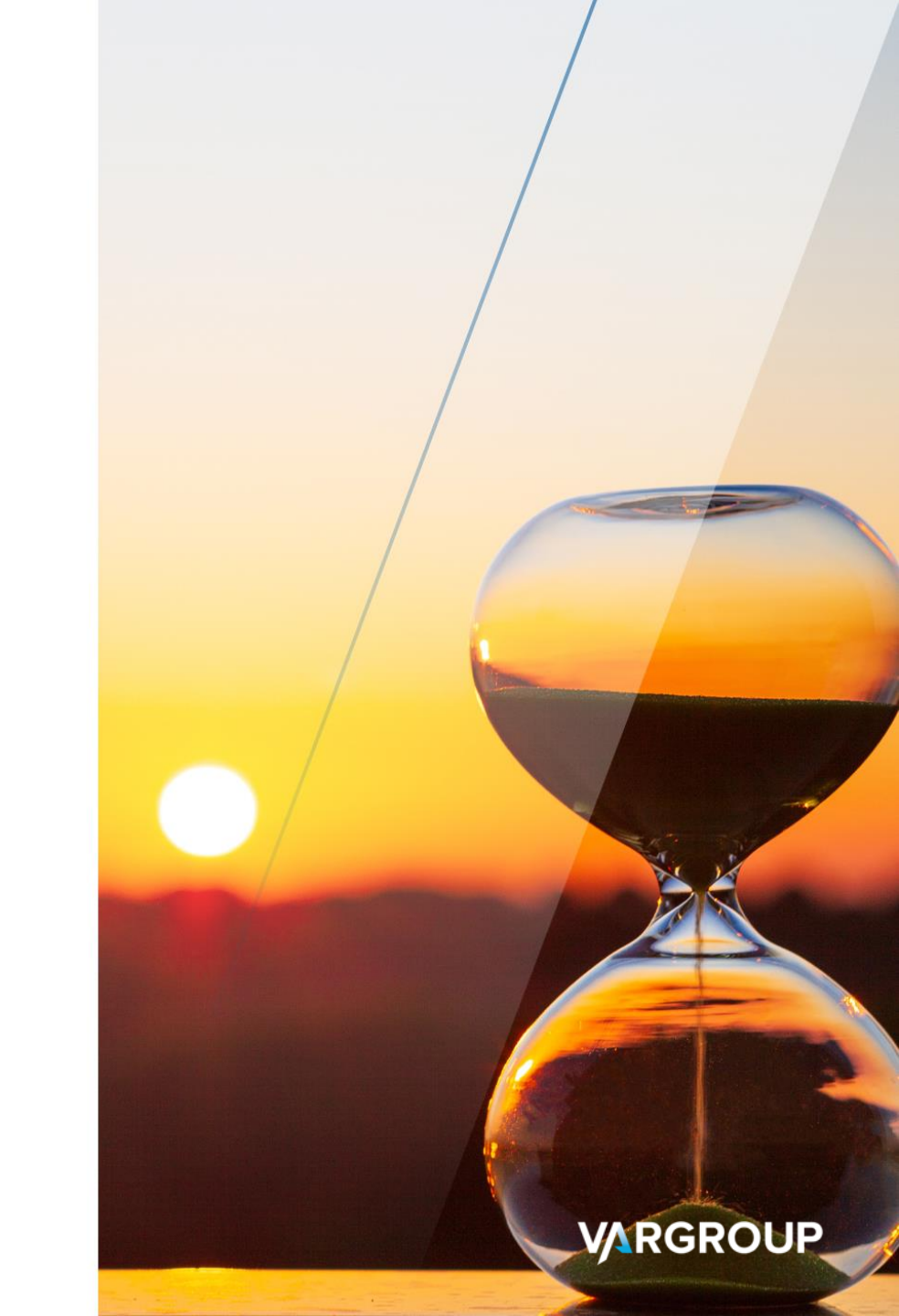

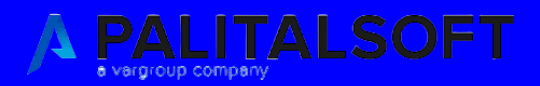

# Grazie della partecipazione

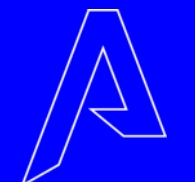

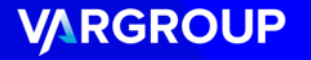